Reference 4)

# WIRING THE SYSTEM TOGETHER

### TWO OR MORE RECEIVERS

Each output on the LNBF can support a single receiver. You cannot connect two receivers to the same output (for example, by using a line splitter), because the two receivers would interfere with each other during channel selection. This is a characteristic of satellite television in general, and is not a limitation of the Bell ExpressVu system. If you want to connect two or more receivers to the same satellite dish and be able to watch different channels through each receiver, you must use a dual-output LNBF. This allows you to connect each receiver to a different output, preventing interference between the receivers. In this case, during installation you must run a separate coaxial cable from each output on the LNBF to each receiver.

If you want to purchase an LNBF different from the one that you originally purchased, contact your local Bell ExpressVu Authorized Agent.

#### CABLES AND CONNECTIONS

Use either the Phono (RCA) Audio/Video Wiring Setup Diagram on page 4-5 or the TV Set Out (RF or VHF) Wiring Setup Diagram on page 4-6 as the basic plan to wire the system together. If you have more devices, or do not have all of the devices that are shown in the setup, adjust the wiring accordingly. If possible, use the setup shown in the Phono (RCA) Audio/Video Wiring Diagram, as using the setup shown in the TV Set Out (RF or VHF) Wiring Diagram will not support the best quality video on broadcast or cable channels

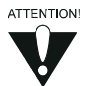

We highly recommend the use of a surge protector device to protect your satellite and television equipment from damage by AC power, cable, telephone, or lightning surges.

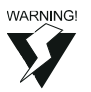

Tighten the receiver back panel coaxial cable connections only by hand. Using a wrench may over-tighten the connections, causing damage. Such damage is not covered by the Limited Warranty.

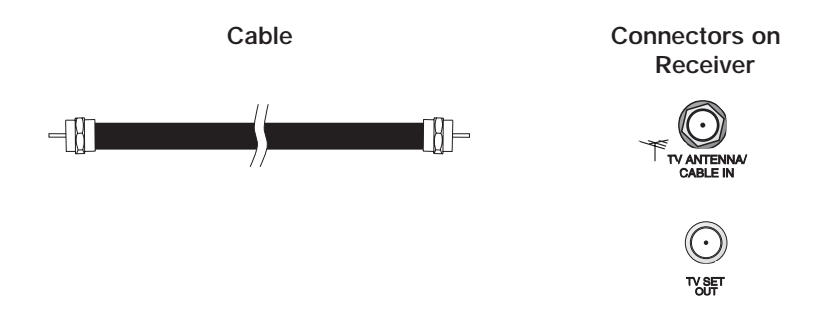

### RF OR VHF CONNECTIONS (GOOD PICTURE AND SOUND)

The back panel RF or VHF connections (also called the modulator connections) provide good picture and good mono (non-stereo) sound quality. Be aware that even if you have a TV and other devices that support stereo sound, this type of connection will provide only non-stereo sound.

If you connect a cable TV box or a broadcast TV antenna to the receiver, use the back panel **TV Antenna/Cable In (RF or VHF Connection)** for the local programming signal input. Use the back panel **Phono (RCA) Audio/Video Output** connections for the output if possible, as using the **TV Set Out (RF or VHF Connection)** will not provide the best quality video on broadcast or cable channels.

This is the simplest cabling scheme, and many people prefer it because of its ease of installation and use. The RF or VHF connections require that you keep the TV tuned to either channel 3 or 4 to view satellite channels. You also need to set the back panel **Channel 3/4 Switch** to match this channel.

**Note:** If you connect a VCR to the receiver, you must also set both the VCR channel switch and viewing channel to this same channel. All receivers come preset to channel 3.

# Reference Wiring The System Together

#### PHONO (RCA) AUDIO/VIDEO CONNECTIONS (BETTER PICTURE AND SOUND)

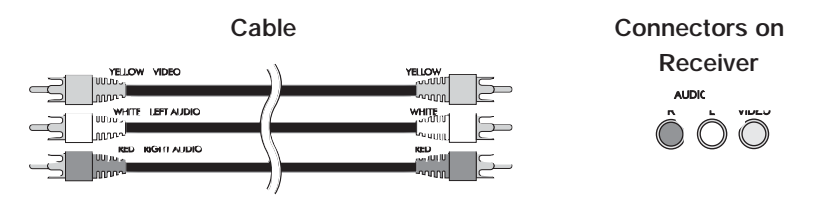

The back panel phono (RCA) audio/video connections provide better picture quality and stereo sound. The phono (RCA) audio/video cable is available as a single cable with three connectors on either end, or as three separate cables. The connectors are colour-coded according to the type of signal they carry: the yellow connector carries the video signal, the white connector carries the left audio signal, and the red connector carries the right audio signal. If the TV only has one input connection for this type of audio, connect it to the right (R) phono (RCA) audio connection on the receiver.

If you use the phono (RCA) audio/video connections to connect the receiver with other devices, then depending on the type of device that you connect to the receiver you may need to use the menus displayed by each device to change the input from local broadcast TV to satellite TV. See the user guides that came with the other devices for more information.

### UHF REMOTE ANTENNA

For UHF remote controls only, the receiver uses the UHF antenna to receive commands from the remote. Connect the UHF antenna here, and place it so that it does not touch anything. **Note:** Place the antenna vertically for maximum remote range. If necessary for space you can place the antenna horizontally, but this will reduce the range.

### ACCESSORY JACK

This connection, is used to facilitate multi-dish systems and allow you to alternate between two satellite dishes.

### CHANNEL 3/4 SWITCH

If you use the **TV Set Out (RF or VHF Connection)** to wire the receiver to a television, set this switch to the channel for the signal output. Select a channel that is not being used by a cable or local television station. **Note:** If you connect the receiver to a VCR that also uses a channel switch, set both switches to the same channel.

### TV ANTENNA/CABLE IN (RF OR VHF)

Connect your broadcast TV antenna or cable TV connection here to switch between satellite programming and your local or cable TV. When the satellite receiver is turned OFF or you press the **TV/Video** button on the remote, you have access to your local TV stations from this connection.

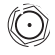

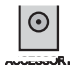

| CH 3  |
|-------|
| 0.1.+ |

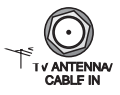

### TV SET OUT (RF OF VHF)

The receiver sends non-stereo output through this connector. If you connect the cable or broadcast TV antenna to the receiver, you must use this to connect the TV. If you use this connection, you do not need to use the **Phono (RCA)** or **S-VIDEO** connectors. However, we recommend that you use them to support the highest quality stereo sound and video.

### PHONO (RCA) VIDEO OUTPUT (COMPOSITE)

The receiver sends composite video signals through the yellow phono (RCA) video jack to other video equipment, such as a video monitor or TV. The video equipment must be equipped with a phono (RCA) video input.

### PHONO (RCA) AUDIO OUTPUTS

The receiver sends stereo audio out through the red and white audio jacks to other audio equipment, such as a TV, VCR, or stereo amplifier. If used, the audio equipment must be equipped with phono (RCA) audio inputs.

### SUPER VHS VIDEO (S-VIDEO) OUTPUT (BEST PICTURE)

The receiver supports S-VIDEO, which supports the highest quality video available. If you use this back panel connection for video, you must still connect the audio using the **Phono (RCA) Audio Outputs**.

### TELEPHONE JACK

Connect a telephone line with a standard RJ-11 telephone connector to the receiver here, and then connect the line to an active telephone connection.

**Note:** The receiver must be connected at all times to an active telephone connection. If you install two or more receivers, each receiver must be connected at all times to an active telephone connection.

### SATELLITE IN

Connect the coaxial cable from the satellite dish to the receiver using this connection.

### DOLBY® DIGITAL JACK

This is an optical jack for digital audio output that can be connected to amplifiers/decoders with a similar input. Please consult the section titled *Using Digital Audio Output* of this manual for information on the proper configuration of this port, as an incorrect configuration may damage your equipment.

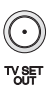

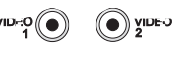

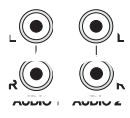

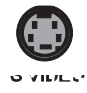

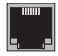

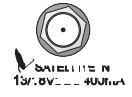

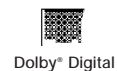

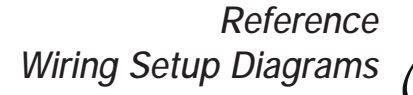

4

## WIRING SETUP DIAGRAMS

### Phono (RCA) Audio/Video Wiring Setup Diagram

Note: The off-air television antenna shown in the following diagram is optional.

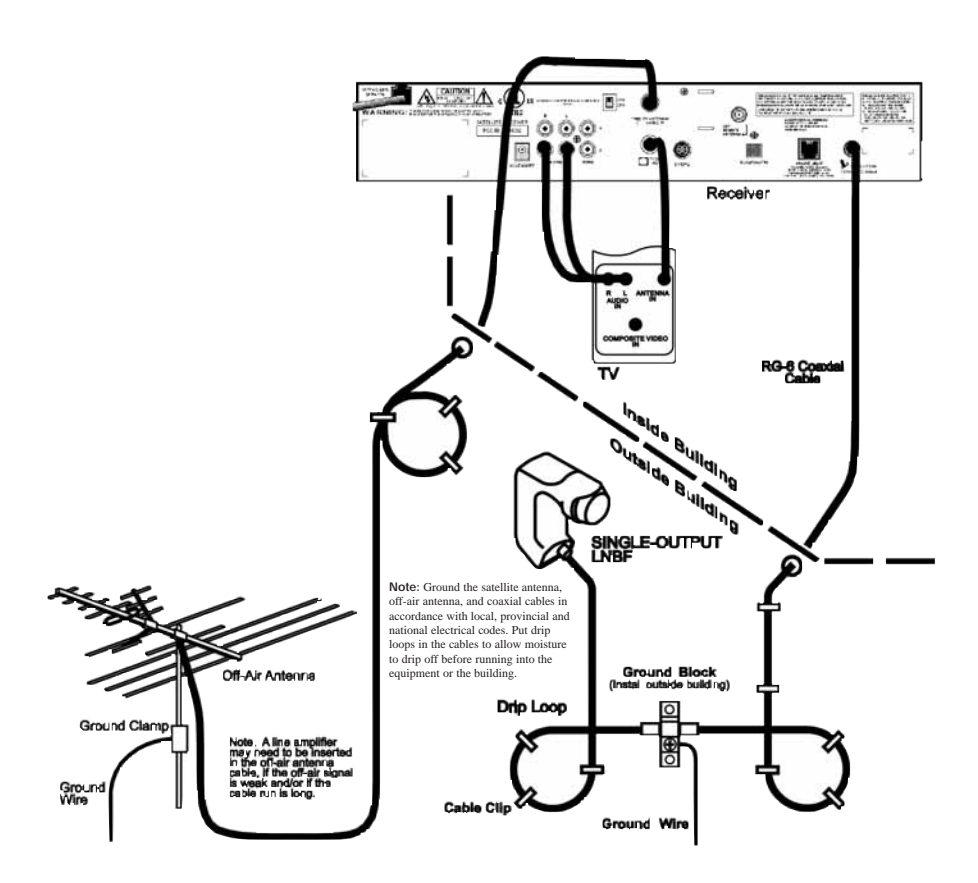

## TV SET OUT (RF OR VHF) WIRING SETUP DIAGRAM

Note: The off-air television antenna shown in the following diagram is optional.

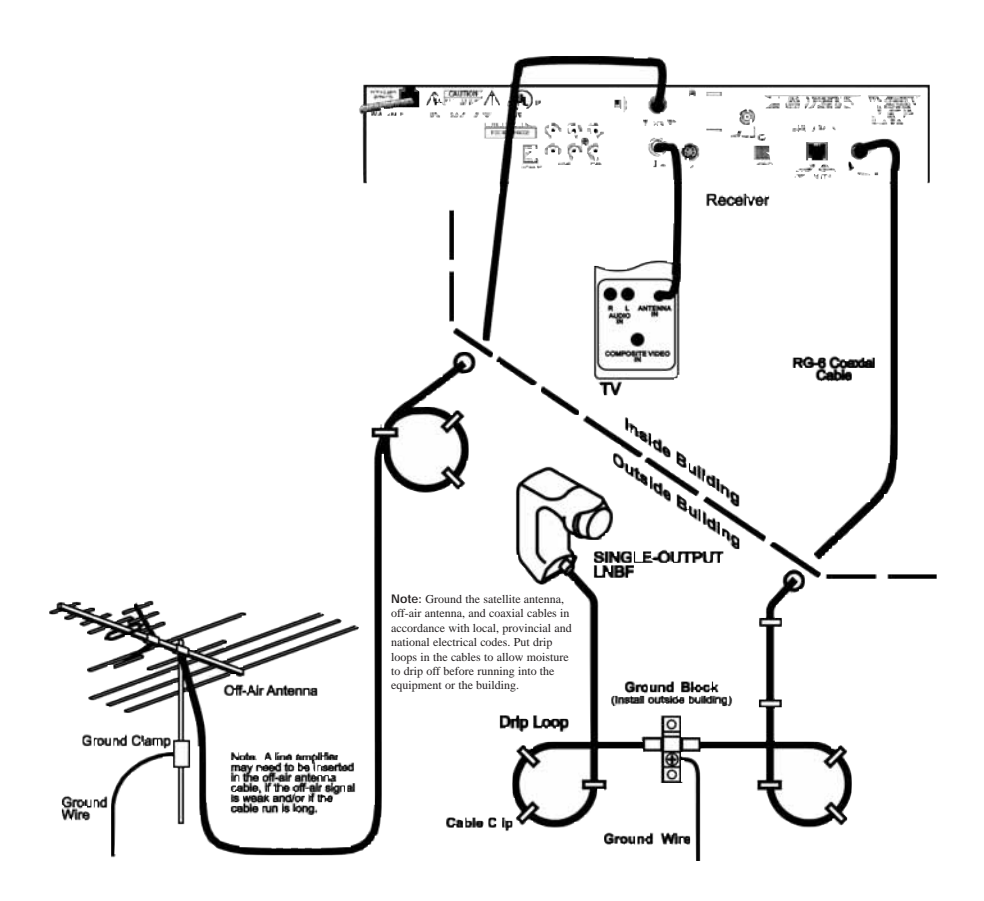

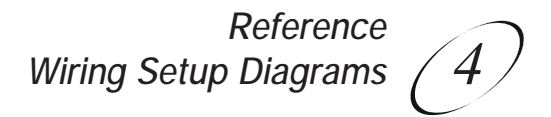

# RECEIVER WITH VCR WIRING SETUP DIAGRAM (RF OR VHF)

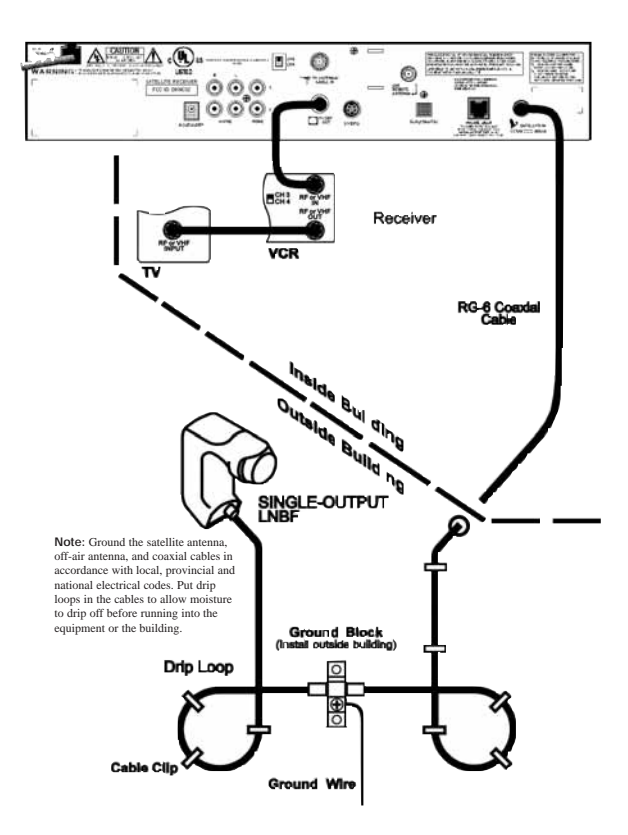

# TWO-RECEIVER WIRING SETUP DIAGRAM (RF OR VHF)

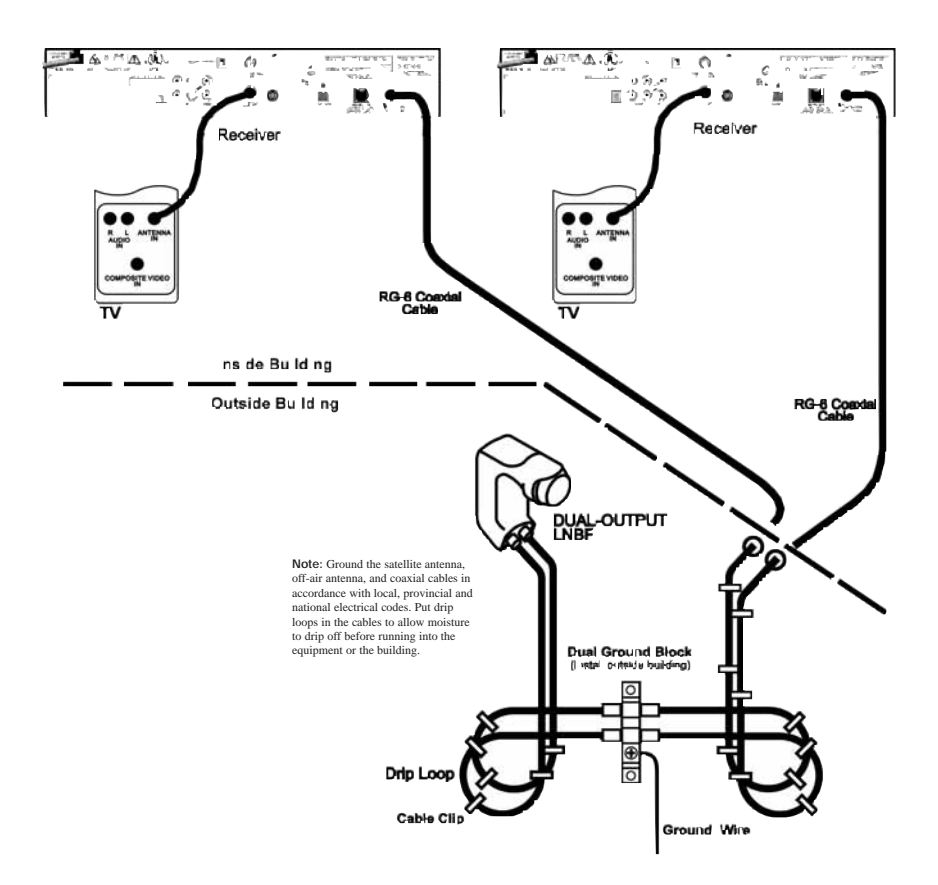

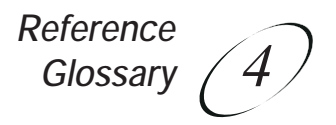

## GLOSSARY

| Blacked Out Program   | A program that cannot be watched in specific locations (for example, a sports event).                                                                                                    |
|-----------------------|----------------------------------------------------------------------------------------------------|
| Changing Channels     | While watching a program, selecting channels using the remote control <b>Up</b> or <b>Down</b> arrow button <b>or</b> the number pad buttons <b>or</b> the receiver front panel <b>Up</b> or <b>Down</b> arrow button.                                                                                                    |
| Critique              | The critique information supplied in some program<br>information uses a four star. (* = lowest) to (**** = highest)<br>rating system. The "+" symbol is one-half star.                                                                                                    |
|                       | <b>Note:</b> The critique information is supplied by the program provider, not the receiver manufacturer.                                                                                                    |
| Event                 | See Program.                                                                                                    |
| IR (Infra-Red)        | The remote control uses infra-red light to transmit signals to the receiver.                                                                                                    |
| Program               | A TV show, movie, or pay per view program.                                                                                                    |
| Program, Pay Per View | A program that you pay a fee to watch once.                                                                                                    |
| Program Guide         | An on-screen guide to the programs that are currently being<br>shown, and the programs that will be shown for an extended<br>time beyond the present. You can select current programs, and<br>purchase pay per view events using the <b>Program</b><br><b>Guide</b> .                                                                                                    |
| Rating Codes          | The following codes have been assigned to programs to indicate content and suggested audience.                                                                                                    |
|                       | <ul> <li>8+ (PG): Parental Guidance suggested. Some material may not be suitable for children under the age of 8.</li> <li>14+(PG): Not recommended for children under 14. Subject matter warnings. Parental discretion is strongly advised as some material may not be suitable for unsupervised viewing by children.</li> <li>18+(R): Programming which could contain elements that would make it unsuitable for viewers under the age of 18.</li> <li>NC17: Programming which could contain content elements that would make it unsuitable for viewers under the age of 17.</li> <li>NR/AO: Not rated/Adult only. Due to explicit content this programming is intended for adult viewing only.</li> <li>Language: Adult language</li> <li>Violence: Graphic Violence</li> <li>Sexual Content: Sexual scenes</li> </ul> |
|                       | Nuclity: Nude scenes                                                                                                    |
| UHF                   | Ultra-high frequency. Some remote controls use UHF to<br>control receivers. UHF signals can travel longer distances than<br>infra-red signals, and can penetrate objects, making it possible<br>to control the equipment from other rooms in the building.                                                                                                    |

## PROBLEMS AND SOLUTIONS TABLES

Please use these tables if you encounter problems operating the system. Look in this section for a description of the problem before calling Bell ExpressVu Customer Service Call Centre. Many problems arise from basic misunderstandings of how the system works, especially when one is just becoming familiar with it. These tables address many problems, usually with a simple solution for each one. To solve a particular problem:

- 1. Review the section in this Guide that relates to the problem.
- 2. If you cannot find a solution, then find the section in the following tables that relates to the problem. Look down the **What Is Happening** column until you find the problem
- 3. For better understanding, read the information in the **Possible Reason** column.
- 4. Try each of the suggested solutions in the What to Do column.
- 5. If this does not help, call Bell ExpressVu Customer Service Call Centre at 1-888-SKY-DISH, or see the home page at http://www.expressvu.com on the World Wide Web. **Note:** Before calling Bell ExpressVu Customer Service Call Centre with a problem, have ready the date of purchase and either your customer account number, the receiver conditional access number, or the receiver model number. Display the **Important System Information** menu to find these numbers (see Ordering Your Bell ExpressVu Programming on page 3-1). Also, write down the contents of any error messages that the receiver displays on the television screen.

/4/

### ERROR MESSAGES IN THE MENUS

| What is Happening                                                                                                    | Possible Reasons Why                                                                                                    | What to Do                                                                                                    |
|----------------------------------------------------------------------------------------------------|----------------------------------------------------------------------------------------------------|----------------------------------------------------------------------------------------------------|
| The receiver displays an<br>"ERROR" message on the<br>TV screen.                                                                                    | When the receiver finds a problem, it displays an ERROR message on the TV screen.                                                                                                    | In most cases, the ERROR message explains the<br>error. Sometimes, the ERROR message prompts<br>you to do something. However, usually all you<br>need to do is select the <b>OK</b> option on the<br>ERROR message to clear the message from the<br>TV screen.                                                                   |
| ERROR message text: "The<br>number of password entry<br>retries has been exceeded.<br>Please try again later."                                      | You may try to enter the password<br>three times. If you do not enter<br>the correct password any of those<br>times, then you must wait several<br>minutes until you may try again.                                                                                                    | Wait until several minutes have passed,<br>and try again.                                                                                                    |
| ERROR message text: "The front panel buttons are locked."                                                                                           | You or someone else locked the receiver front panel buttons.                                                                                                    | You <i>must</i> use the remote control to unlock the receiver front panel buttons.                                                                                                    |
| ERROR message text:<br>"Unable to acquire signal." or<br>"Unable to acquire program<br>guide information."                                          | The receiver is not receiving a strong enough signal to maintain an uninterrupted, clean picture.                                                                                                    | Check the condition of all the coaxial cables and<br>cable connections in the system. Check the con-<br>dition of the dish mounting and aiming. If need-<br>ed, contact your installer to re-aim the dish. If<br>the system is OK, then there may be a weather-<br>related problem with transmission of the satellite<br>signal. |
| ERROR message text:<br>"Please insert your Smart<br>Card."                                                                                          | Smart card is missing or not inserted correctly.                                                                                                    | Check that the Smart Card is fully inserted into the receiver front panel slot.                                                                                                    |
| ERROR message text:<br>"Smart Card not<br>inserted correctly."                                                                                      | Smart card is inserted upside down or backwards.                                                                                                    | Check that the Smart Card is inserted right side<br>up, with the picture on top and the arrow facing<br>in the correct direction.                                                                                                    |
| ERROR message text: "The<br>Smart Card currently inserted<br>is not valid for use with this<br>receiver."                                           | The receiver will work <i>only</i> with the Smart Card that came with it.                                                                                                    | Insert the Smart Card that came with the system.                                                                                                    |
| ATTENTION: Your Smart<br>Card does not currently have<br>authorization to view or pur-<br>chase this program. Please<br>wait or channel up or down. | There is a problem with the <b>Program Guide</b> information transmitted to the receiver via the satellite signal.                                                                                                    | You cannot watch the selected program, even<br>though it is displayed in the <b>Program Guide</b> .<br>Try a different program or channel.                                                                                                    |
| ERROR: "Your receiver has<br>not yet been authorized."                                                                                              | The receiver has not yet been<br>electronically linked with<br>the Smart Card, via the satellite<br>signal.                                                                                                    | If you have authorized your system, wait a few<br>minutes to see if the message is removed. If you<br>have not authorized your system, call Bell<br>ExpressVu Customer Service Call Centre for<br>assistance.                                                                                                    |
| ATTENTION: "Acquiring<br>satellite signal."                                                                                                    | The receiver may have just been<br>plugged in. If so, it is acquiring<br>the satellite signal. The satellite<br>dish may have moved so that it is<br>no longer picking up the satellite<br>signal. The coaxial cables may<br>have loosened or have moisture<br>inside. There may be an interrup-<br>tion of the satellite signal. | Wait a few minutes to see if the message is<br>removed. Check that the <b>Signal Strength</b> bar in<br>the <b>Point Dish and Signal Strength</b> menu is<br><i>green</i> and displays the word "Locked." If not,<br>contact your installer to re-aim the satellite dish.                                                        |

## User Guide

### USING THE REMOTE CONTROL

| What is Happening                                                                                                    | Possible Reasons Why                                                                                                    | What to Do                                                                                                    |
|----------------------------------------------------------------------------------------------------|----------------------------------------------------------------------------------------------------|----------------------------------------------------------------------------------------------------|
| You cannot find the remote control.                                                                                                    | N/A                                                                                                    | If the remote control is permanently lost or too<br>damaged to use, call Bell ExpressVu Customer<br>Service Call Centre to order a replacement.                                                                                                    |
| When you press a button on<br>the remote control, the<br>receiver does not do what<br>you expect.                                                            | The remote control may be<br>missing batteries, the batteries<br>may be incorrectly placed in the<br>remote, or the batteries may be<br>weak or dead.                                                                                                    | If the batteries are missing or dead, insert fresh<br>AAA-size batteries. If the remote has fresh bat-<br>teries, check whether they are placed according<br>to the label diagram. If not, remove them and<br>place correctly.                                                                                                    |
| When you press the remote<br>control <b>Power</b> button to turn<br>the receiver ON, the receiver<br>front panel <b>Power</b> light does                     | You may not be able to see that<br>the receiver <b>Power</b> light is on, if<br>other lights in the room are too<br>bright. The remote control may                                                                                                    | Try other remote control buttons to see if the receiver is responding. Replace the remote batteries with fresh ones.                                                                                                    |
| not light up.                                                                                                    | not be operating properly or the<br>batteries may be weak or dead.<br>The receiver power cord may not<br>be plugged into a power outlet,<br>or there may be a problem with<br>the power.                                                                                     | Check that the receiver power cord is not dam-<br>aged and that the plug is inserted correctly into<br>the outlet.                                                                                                    |
| You use infrared (IR) remote<br>control extenders (called<br>"pyramids").<br>Other electronic devices<br>exhibit ultra-high frequency<br>(UHF) interference. | The extenders use UHF signals<br>to transmit signals from one room<br>of the building to another.<br>These signals may be causing<br>the interference.                                                                                                    | Temporarily stop using the extenders, to see<br>whether this eliminates the interference. If the<br>extenders are the source of the interference, you<br>will have to avoid using them whenever you do<br>not want interference with other devices that use<br>UHF. This is because UHF signals have a long<br>range and go through walls and other solid<br>objects.                                                                                                    |
| You use infrared (IR) remote<br>control extenders (called<br>"pyramids"). The IR remote<br>control extenders do not<br>seem to work.                         | The IR sensor on the extender<br>that receives the remote control<br>signals may not be facing the<br>remote control.<br>The IR cable on the extender that<br>sends the signal to the receiver<br>may not be right in front of the IR<br>sensor on the receiver front panel. | Make sure that the extender that receives the<br>signal from the remote control is facing the right<br>way, so that the IR sensor can receive the remote<br>control signals.<br>Make sure that the IR cable on the extender that<br>sends the signal to the receiver is right in front<br>of the IR sensor on the receiver front panel, so<br>that the receiver IR sensor can receive the<br>signals.<br>If doing the above does not solve the problem,<br>contact the manufacturer of the extenders for<br>assistance. |

4

### HEARING PROGRAM SOUND

| What is Happening                                                                                                    | Possible Reasons Why                                                                                                    | What to Do                                                                                                    |
|----------------------------------------------------------------------------------------------------|----------------------------------------------------------------------------------------------------|----------------------------------------------------------------------------------------------------|
| The receiver front panel<br><b>Power</b> light is on and there is<br>a good picture on the TV set,<br>but you do not hear any<br>sound. | You may have muted the sound,<br>or set the volume so low that<br>you cannot hear it. The audio<br>connections may not be properly<br>connected. | Check the volume level on the TV or audio<br>equipment. Turn off the mute or turn up the vol-<br>ume, as required.<br>Check the audio connectors and cables from the<br>receiver to the TV or the sound system you are<br>using.<br>Check the TV speakers or the sound system you<br>are using. |
| You hear a foreign language with a program.                                                                                             | You may have programmed the receiver to select an alternate audio language.                                                                      | Use the <b>System Setup</b> menu to open the <b>Alternate Audio Language</b> menu, where you can select the language you prefer.                                                                                                    |

### WATCHING A PROGRAM

| What is Happening                                                                                                    | Possible Reasons Why                                                                                                    | What to Do                                                                                                    |
|----------------------------------------------------------------------------------------------------|----------------------------------------------------------------------------------------------------|----------------------------------------------------------------------------------------------------|
| The receiver front panel<br><b>Power</b> light is on, but the TV<br>image:<br>is black (no picture),<br>is frozen,<br>has breakups,<br>has "snow," or<br>shows small squares of<br>various colours. | The TV set may not be working<br>properly.<br>If the TV and the receiver are<br>working properly, there may be<br>interference with the satellite<br>signal. The TV may be wired<br>to the wrong input. | Make sure that the TV set is plugged into an electrical outlet. Make sure the outlet has electrical power. Make sure that the TV is turned on. If the receiver is connected to the TV using only the RF or VHF connections, make sure that the TV is tuned to channel 3 or 4 (whichever works best in your area) and that the receiver back panel Channel 3/4 Switch is set to the same channel as the TV. Make sure that the TV brightness and contrast are adjusted correctly. Make sure that the TV is connected properly to the receiver. Check that the System has been installed correctly. Make sure that all required coaxial cables are in place, and check that all cable connectors are firmly connected. Make sure that the satellite dish is aimed at the satellite. Check the strength of the signal using the <b>Point Dish and Signal Strength</b> menu. Consult your installer to re-aim the dish, if necessary, to obtain the maximum possible signal strength. Note the local weather conditions. Heavy rain, snow, or cloud cover may be interfering with transmission of the satellite signal. Remove any snow or other debris which may have collected on the satellite dish. Set the TV to SVIDEO or VIDEO input. |

## User Guide

| The receiver front panel<br>Power light is on, and there is<br>a picture on the TV screen,<br>but the picture:<br>has sparkles or is grainy,<br>has a herringbone pattern,<br>lacks colour or vertical<br>hold, or wobbles, or<br>looks "washed out"<br>or fuzzy. | The TV set may not be working<br>properly.<br>If the receiver is connected to the<br>TV using only the RF or VHF<br>connections, there may be a<br>strong local broadcast on the<br>same channel, or a channel<br>adjacent to the one to which the<br>TV is tuned.<br>There may be interference from<br>other nearby electrical devices<br>(such as cellular telephones, com-<br>puters, microwave ovens, radios,<br>stereos, or TVs).<br>The satellite dish may have<br>moved, so that it no longer picks<br>up the satellite signal. | Make sure that the TV brightness and contrast<br>are adjusted correctly, and that the TV is<br>working properly.<br>Make sure that the TV is connected properly to<br>the receiver.<br>Check other nearby electrical devices as possi-<br>ble sources of interference. Check that all<br>required coaxial cables are in place. Check<br>for moisture or water leaking in all connections.<br>Dry them out if needed, then seal them with<br>coaxial cable sealant. Check the dish-to-<br>receiver cable run length; if it is over 100 feet,<br>call your dealer or professional installer. Make<br>sure that the satellite dish is aimed at the satel-<br>lite. Check the strength of the signal using the<br>Point Dish and Signal Strength menu. If neces-<br>sary, contact your installer to re-aim the dish to<br>obtain the maximum possible signal strength.<br>Check the dish mount, tightening the bolts if<br>needed |
|----------------------------------------------------------------------------------------------------|----------------------------------------------------------------------------------------------------|----------------------------------------------------------------------------------------------------|
| A "black box" fills almost all of the TV screen.                                                                                                    | You may have activated the Close<br>Caption feature on the TV, and<br>put that feature into Text mode.                                                                                                    | Using the TV remote control and/or menus dis-<br>played by the TV ( <i>not</i> the receiver remote con-<br>trol or the menus displayed by the receiver),<br>deactivate the Close Caption feature.                                                                                                    |
| The TV screen is all blue.                                                                                                    | You may have connected the receiver to an incorrect input con-<br>nection on the TV for the signal output from the receiver.                                                                                                    | Check your TV owner's manual for the correct<br>TV input connection to use for the signal output<br>from the receiver.                                                                                                    |

### USING THE MENUS

| What is Happening                                                                                         | Possible Reasons Why                                                                                                    |                   | What to Do |
|----------------------------------------------------------------------------------------------------|----------------------------------------------------------------------------------------------------|-------------------|------------|
| You were using a menu, and<br>it suddenly closed, taking you<br>back to the program you<br>were watching. | The menus have a time-out fea-<br>ture that closes any menu after<br>several minutes of no activity.<br>This will discard any changes you<br>have made, but otherwise does no<br>harm to the receiver. | Start over again. |            |

### USING THE PROGRAM GUIDE OR THE BROWSE BANNER

| What is Happening                                                                                                    | Possible Reasons Why                                                                                                    | What to Do                                                                                                    |
|----------------------------------------------------------------------------------------------------|----------------------------------------------------------------------------------------------------|----------------------------------------------------------------------------------------------------|
| You try to display future pro-<br>grams in the <b>Program Guide</b><br>or <b>Browse Banner</b> , but find<br>you cannot.                                    | The Program Guide and Browse<br>Banner can display programs<br>scheduled for an extended, but not<br>unlimited time beyond the pre-<br>sent.                                                                  | Try displaying the Program Guide again later.<br>By that time, it may show programs for the time<br>and date you want.                                                                                                    |
| You try to display past pro-<br>grams (programs that have<br>ended) in the <b>Program</b><br><b>Guide</b> or <b>Browse Banner</b> ,<br>but find you cannot. | The <b>Program Guide</b> and <b>Browse</b><br><b>Banner</b> can display <i>only</i> pro-<br>grams that have <i>not</i> yet ended.<br>These features <i>cannot</i> display a<br>time earlier than the present. | Contact the program providers for information<br>on past programs.                                                                                                    |
| When you are using the <b>Program Guide</b> or <b>Browse Banner</b> , some channels are missing.                                                            | You have activated a Favourites<br>List other than the list named<br>ALL CHAN.                                                                                                    | You can change the active Favourites List while<br>using the <b>Program Guide</b> , by pressing the<br>remote control <b>Guide</b> button. You can choose<br>another custom Favourites List or the <b>ALL</b><br><b>CHAN</b> list, which includes all the channels. |

4.

### CHANGING CHANNELS

| What is Happening                                                                                                    | Possible Reasons Why                                                                                                    | What to Do                                                                                                    |
|----------------------------------------------------------------------------------------------------|----------------------------------------------------------------------------------------------------|----------------------------------------------------------------------------------------------------|
| You enter a desired channel<br>number. The channel<br>changes, but the new channel<br>is not exactly the channel you<br>entered.<br>You are scanning up or down<br>through the channels, and<br>the receiver is skipping<br>channels that you know you<br>have purchased. | You may have made a mistake<br>entering the channel number, or<br>the channel number you entered<br>may be invalid.<br>If so, the channel displayed is the<br>closest possible to the channel<br>you entered.<br>If you were watching a program<br>and entered the number for a<br>channel that you have not pur-<br>chased, the receiver will change<br>to the unpurchased program and<br>allow a purchase or display a<br>message.<br>If a Favourites List other than<br><b>ALL CHAN</b> is active, the receiv-<br>er will skip channels not on the<br>active list. | Carefully retry entering the channel number you<br>want.<br>Press the remote control <b>Recall</b> button to return<br>to the previous channel number. Select <b>ALL</b><br><b>CHAN</b> as the active Favourites List. |

### USING FAVOURITES LISTS

| What is Happening                                                                                                | Possible Reasons Why                                                                   | What to Do                                                                        |
|----------------------------------------------------------------------------------------------------|----------------------------------------------------------------------------------------|-----------------------------------------------------------------------------------|
| You try to change the <b>ALL</b><br><b>CHAN</b> list. The receiver dis-<br>plays an ERROR message.               | The receiver will not allow you to change the <b>ALL CHAN</b> list.                    | Choose another list to change.                                                    |
| You try to make an empty<br>Favourites List active. The<br>receiver highlights the<br><b>Modify List</b> option. | The receiver will not allow you to activate an empty list.                             | Choose another list to use, or add at least one channel to the empty list.        |
| You try to add a channel to a<br>Favourites List. The receiver<br>displays an ERROR message.                     | The list is full (that is, it has the<br>maximum number of channels<br>allowed in it). | You <i>must</i> delete a channel from the list to make room for each new channel. |

## SETTING AND USING SECURITY LOCKS

| What is Happening                                                                                        | Possible Reasons Why                                                          | What to Do                                                                                                    |
|----------------------------------------------------------------------------------------------------|-------------------------------------------------------------------------------|----------------------------------------------------------------------------------------------------|
| You set a lock ( <i>for example</i> , a lock on programs by ratings), but the lock does not take effect. | You have not locked the receiver.                                             | You <i>must</i> lock the receiver for any lock to take effect.                                                                                                    |
| You forgot your password, so<br>that you are unable to unlock<br>the receiver.                           | You may not have written down<br>the password, to keep it in a safe<br>place. | Call Bell ExpressVu Customer Service Call<br>Centre. You must provide the following infor-<br>mation:(1) your name; (2) your address; 3) your<br>telephone number; (4) the receiver serial identifi-<br>cation number; and (5) your Bell ExpressVu<br>Customer Service Call Centre Personal<br>Identification Number (PIN), if you use one. |

### ORDERING A PAY PER VIEW PROGRAM

| What is Happening                                                                                                    | Possible Reasons Why                                                                                                    | What to Do                                                                                                    |
|----------------------------------------------------------------------------------------------------|----------------------------------------------------------------------------------------------------|----------------------------------------------------------------------------------------------------|
| Someone orders a pay per<br>view program without your<br>permission.                                                                       | You may have been away from<br>the receiver, and someone else<br>used it.                                                     | Lock the receiver to prevent unauthorized pay<br>per view purchases. <b>Note:</b> You do not have to set<br>any locks to lock pay per view purchases.<br>Locking the receiver <i>automatically</i> locks pay per<br>view purchases. <i>Remember that you are respon-<br/>sible for all pay per view purchases, whether or<br/>not you authorize such purchases.</i> If you lock<br>the receiver, then anyone who wants to order a<br>pay per view program <i>must</i> enter the password. |
| You are not able to order a pay per view program.                                                                                          | The receiver may not be connect-<br>ed to an active telephone line.<br>The Smart Card credit limit may<br>have been exceeded. | The receiver <i>must</i> be connected at <i>all</i> times to an active telephone connection. If you install two or more receivers, each receiver <i>must</i> be connected at <i>all</i> times to an active telephone connection. Call Bell Express Vu Customer Service Call Centre.                                                                                                    |
| You find that you are not able<br>to cancel a pay per view<br>program.                                                                     | You ordered a pay per view<br>program, and then decided not to<br>watch it.                                                   | You cannot cancel an order for a pay per view<br>program, whether it was just ordered or ordered<br>previously.                                                                                                    |
| Your setup includes more<br>than one receiver. You order<br>a pay per view program, but<br>it does not appear via all of<br>the receivers. | You ordered a pay per view pro-<br>gram, and want it to be available<br>via all the receivers in your setup.                  | If you use more than one receiver, you <i>must</i> order a pay per view program for each receiver.                                                                                                    |

′4)

### PERFORMING DIAGNOSTIC TESTS

| What is Happening                                                                                                    | Possible Reasons Why                                                                                                    | What to Do                                                                                                    |
|----------------------------------------------------------------------------------------------------|----------------------------------------------------------------------------------------------------|----------------------------------------------------------------------------------------------------|
| You are doing a Front Panel<br>or Remote Control<br>Diagnostic Test, and the<br>receiver turns OFF.                           | You pressed the remote control<br><b>Power</b> button or the receiver front<br>panel <b>Power</b> button.                                                                                                    | Turn the receiver back ON, and use the on-<br>screen menus to return to the <b>Diagnostics</b> menu.<br>You can now resume the test, but remember not<br>to press the remote control <b>Power</b> button or the<br>receiver front panel <b>Power</b> button.                                                                                                    |
| You are doing a Front Panel<br>Diagnostic Test, and the<br>receiver displays a failure<br>message.                            | The front panel buttons are not<br>working correctly.<br><b>Note:</b> The front panel button lock<br>has no effect on this test.                                                                                                    | Call Bell ExpressVu Customer Service Call<br>Centre for assistance.                                                                                                    |
| You are doing a Remote<br>Control Diagnostic Test,<br>and the receiver does not<br>respond when you press a<br>remote button. | You pressed the remote control <b>Page Up</b> or <b>Page Down</b> button.                                                                                                    | The Remote Control Diagnostic Test does <i>not</i> cover the remote control <b>Page Up</b> or <b>Page Down</b> button.                                                                                                    |
| You are doing a Remote<br>Control Diagnostic Test, and<br>the receiver displays the<br><b>Diagnostics</b> menu.               | You pressed the remote control Cancel button.                                                                                                    | Pressing the remote control <b>Cancel</b> button<br>returns the receiver to the Diagnostics menu.<br>Select the <b>Remote Control</b> option to resume the<br>test, but remember not to press the remote con-<br>trol <b>Cancel</b> button.                                                                                                    |
| You are doing a Remote<br>Control Diagnostic Test, and<br>the receiver displays a failure<br>message.                         | The remote control may be miss-<br>ing batteries, the batteries may be<br>incorrectly placed in the remote,<br>or the batteries may be weak or<br>dead.<br>The remote control may be dam-<br>aged or defective.                                                               | If the batteries are missing or dead, insert fresh<br>AAA-size batteries.<br>If the remote is damaged or defective, call Bell<br>ExpressVu Customer Service Call Centre for<br>assistance.                                                                                                    |
| You are doing a Dish Signal<br>Diagnostic Test, and the<br>receiver displays a failure<br>message.                            | The satellite dish may have been<br>moved, so that it no longer<br>receives the satellite signal.<br>Coaxial cables may have loos-<br>ened, or have moisture inside.<br>There may be interference with<br>the satellite signal.<br>The dish may be full of snow or<br>debris. | Contact your installer to re-aim the satellite dish<br>for the maximum signal strength. Check the dish<br>mount, tightening bolts if needed.<br>Check that all coaxial cables are firmly connect-<br>ed and dry.<br>A variety of weather (in particular, heavy rain,<br>snow, or cloud cover) may interrupt the satellite<br>signal.<br>Check whether the dish is full of snow or debris,<br>and clean it out if necessary.<br>Call Bell ExpressVu Customer Service Call<br>Centre for assistance.                                                                                                    |
| You are doing a Telephone<br>Connection Diagnostic Test,<br>and the receiver displays a<br>failure message.                   | The receiver cannot get a dial<br>tone through the telephone con-<br>nection.                                                                                                    | Check the receiver back panel Telephone Jack<br>connection and the telephone line. Make sure<br>that the telephone line is connected to an active<br>telephone connection. Make sure that the receiv-<br>er is set up for the type of telephone system that<br>you use.<br>Make sure that no one else is using the telephone<br>line while you do the test.<br>Check the telephone line for a dial tone; if there<br>is no dial tone, call the local telephone company<br>for assistance. If you subscribe to an automatic<br>Call answering service through your local<br>telephone company, ensure there are no new<br>messages waiting. |
| You are doing a Main Unit<br>Diagnostic Test, and the<br>receiver displays a failure<br>message.                              | The receiver may have been dam-<br>aged or be defective.                                                                                                    | Call Bell ExpressVu Customer Service Call<br>Centre for assistance.                                                                                                    |

## User Guide

### USING THE TELEPHONE FOR VOICE/DATA/FAX

| What is Happening                                                                                       | Possible Reasons Why                                                                                                    | What to Do                                                                                                    |
|----------------------------------------------------------------------------------------------------|----------------------------------------------------------------------------------------------------|----------------------------------------------------------------------------------------------------|
| During a telephone call, you hear "clicks."                                                             | The receiver may have tried to<br>call Bell ExpressVu Customer<br>Service Call Centre in order to<br>send pay per view purchase infor-<br>mation. When the receiver found<br>that the telephone was busy, it<br>automatically disconnected.                                                                                                    | You do not have to do anything.<br>The receiver <i>must</i> be connected at <i>all</i> times to an<br>active telephone connection. If you install two or<br>more receivers, each receiver <i>must</i> be connected<br>at <i>all</i> times to an active telephone connection.<br>Call Bell ExpressVu Customer Service Call<br>Centre. |
| You pick up the telephone to<br>make a call, but you do not<br>hear a dial tone.                        | The receiver was calling Bell<br>ExpressVu Customer Service Call<br>Centre in order to send pay per<br>view information. When the<br>receiver found that the telephone<br>was picked up, it automatically<br>disconnected.                                                                                                    | Press the telephone receiver button to hang up.<br>Release the button to get a dial tone.                                                                                                    |
| Your computer or FAX<br>machine tries to send a FAX<br>or modem transmission, but<br>fails.             | The receiver was calling Bell<br>ExpressVu Customer Service Call<br>Centre in order to send pay per<br>view information. When the<br>receiver found that a call was<br>being made on the telephone, it<br>automatically disconnected. The<br>FAX or modem found that there<br>was no dial tone, and canceled the<br>transmission.                                        | Resend the FAX or modem transmission.                                                                                                    |
| Your computer or FAX<br>machine was receiving a<br>FAX or modem transmission,<br>but an error occurred. | The receiver may have tried to<br>call Bell ExpressVu Customer<br>Service Call Centre in order to<br>send pay per view purchase infor-<br>mation during the FAX or mode<br>call. When the receiver found that<br>the telephone was busy, it auto-<br>matically disconnected. This gen-<br>erated "clicks" that caused an<br>error in the FAX or modem trans-<br>mission. | Have the sender resend the FAX or modem transmission.                                                                                                    |